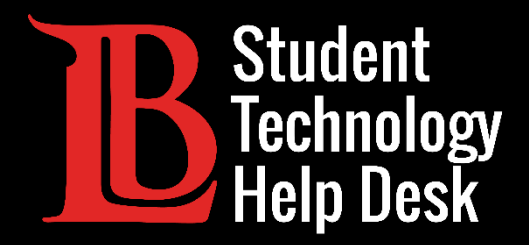

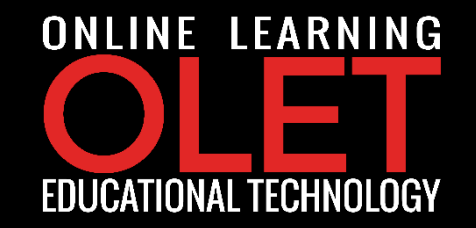

## TechConnect Zoom Locating TechConnect Zoom Sessions

FOR LONG BEACH CITY COLLEGE **STUDENTS** 

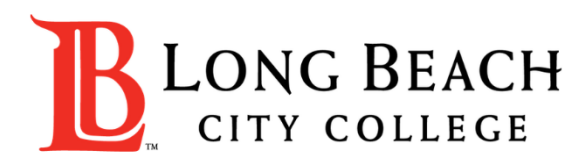

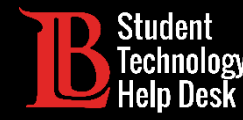

## Locating TechConnect Zoom Sessions

In this tutorial, you will learn how to:

> Find your Zoom sessions in a few locations if your instructor is using the TechConnect Zoom in Canvas.

Possible locations:

- **1**. Your instructor shares a link in your Canvas shell.
- 2. Your instructor has you go to the TechConnect interface in Canvas.
- 3. You can find your events on your Canvas Calendar *if* your instructor is using the Canvas interface.

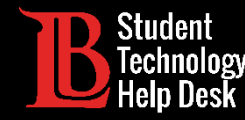

## Locating TechConnect Zoom Sessions

If your instructor uses the TechConnect Zoom interface, you can go to TechConnect on the left and then

find your session(s) on the page. You can then click "Join".

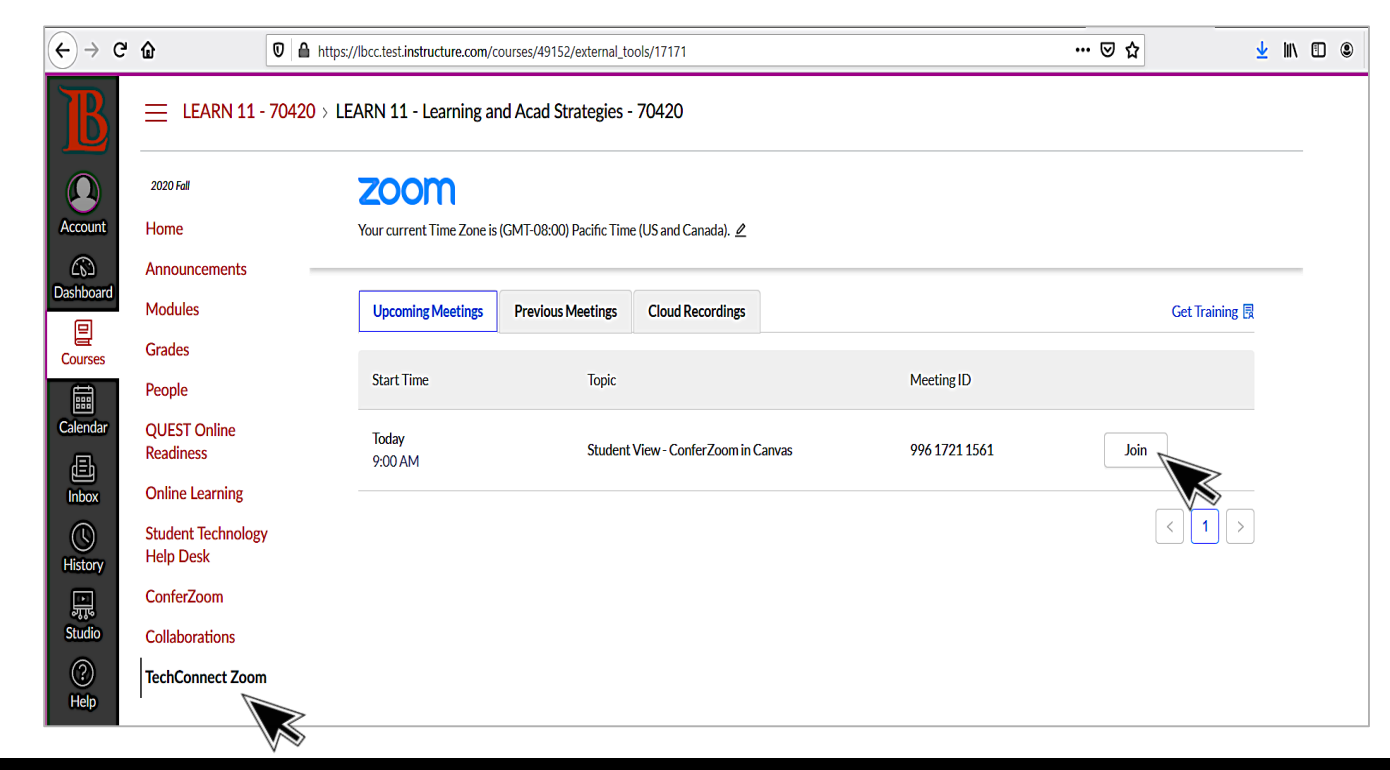

STUDENT TECHNOLOGY HELP DESK • (562) 938-4250 • sthd@lbcc.edu • www.lbcc.edu/sthd

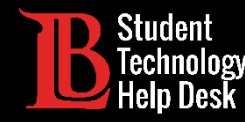

## Locating TechConnect Zoom Sessions

You can find your events on your Canvas Calendar *if* your instructor is using the Canvas interface.

Click on View **Course Calendar**; then, click on the event to join!

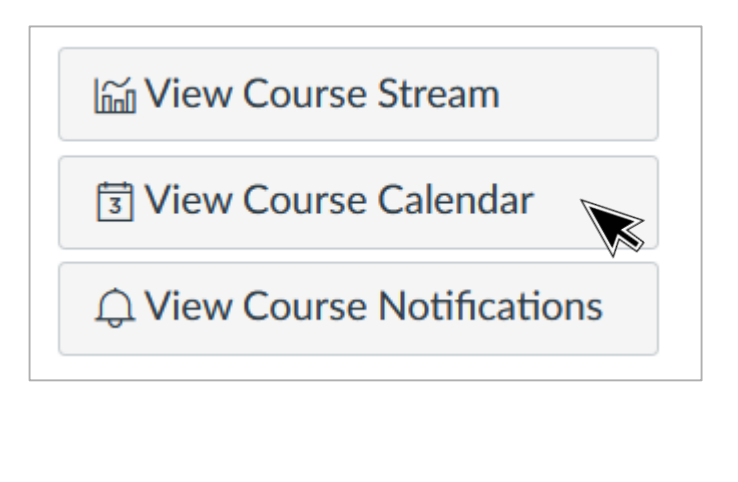

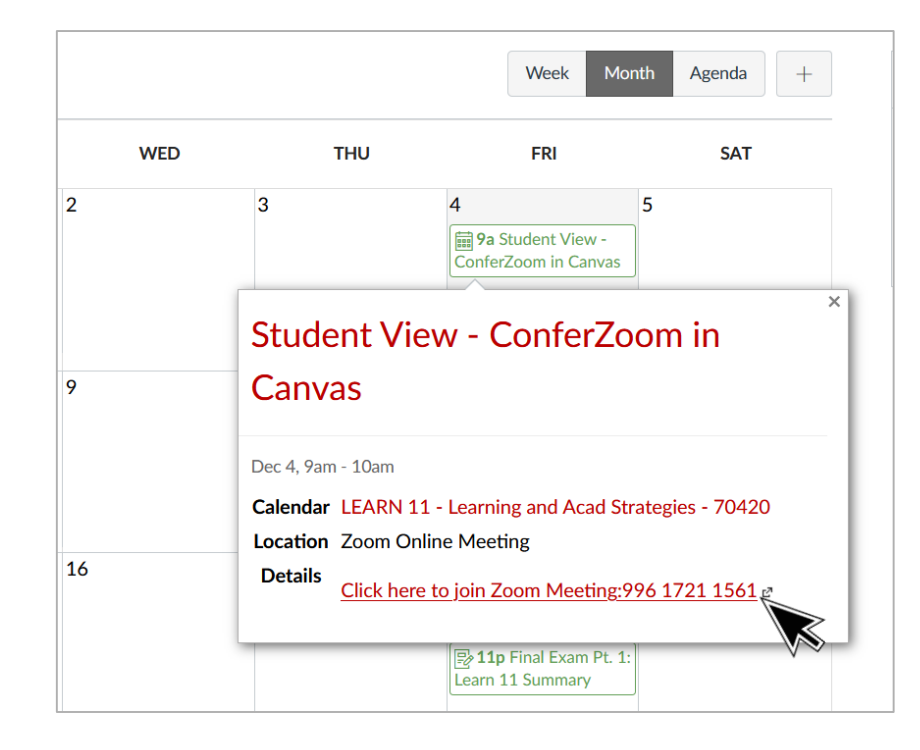

STUDENT TECHNOLOGY HELP DESK • (562) 938-4250 • sthd@lbcc.edu • www.lbcc.edu/sthd

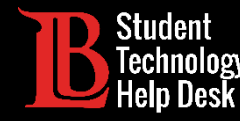

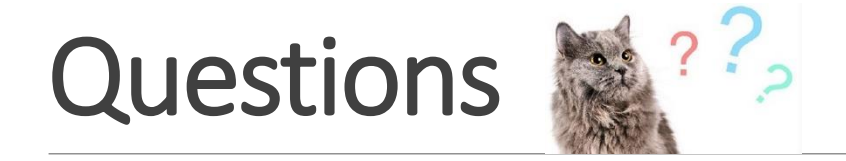

If you run into any issues, or have questions, feel free to reach out to us! We are here to help you!

You can find our contact information here:

Website: www.lbcc.du/sthd

➢Phone: (562) 938-4250

Email: sthd@lbcc.edu

Chat: <u>https://www.lbcc.edu/post/chat-sthd</u>

STUDENT TECHNOLOGY HELP DESK • (562) 938-4250 • sthd@lbcc.edu • www.lbcc.edu/sthd